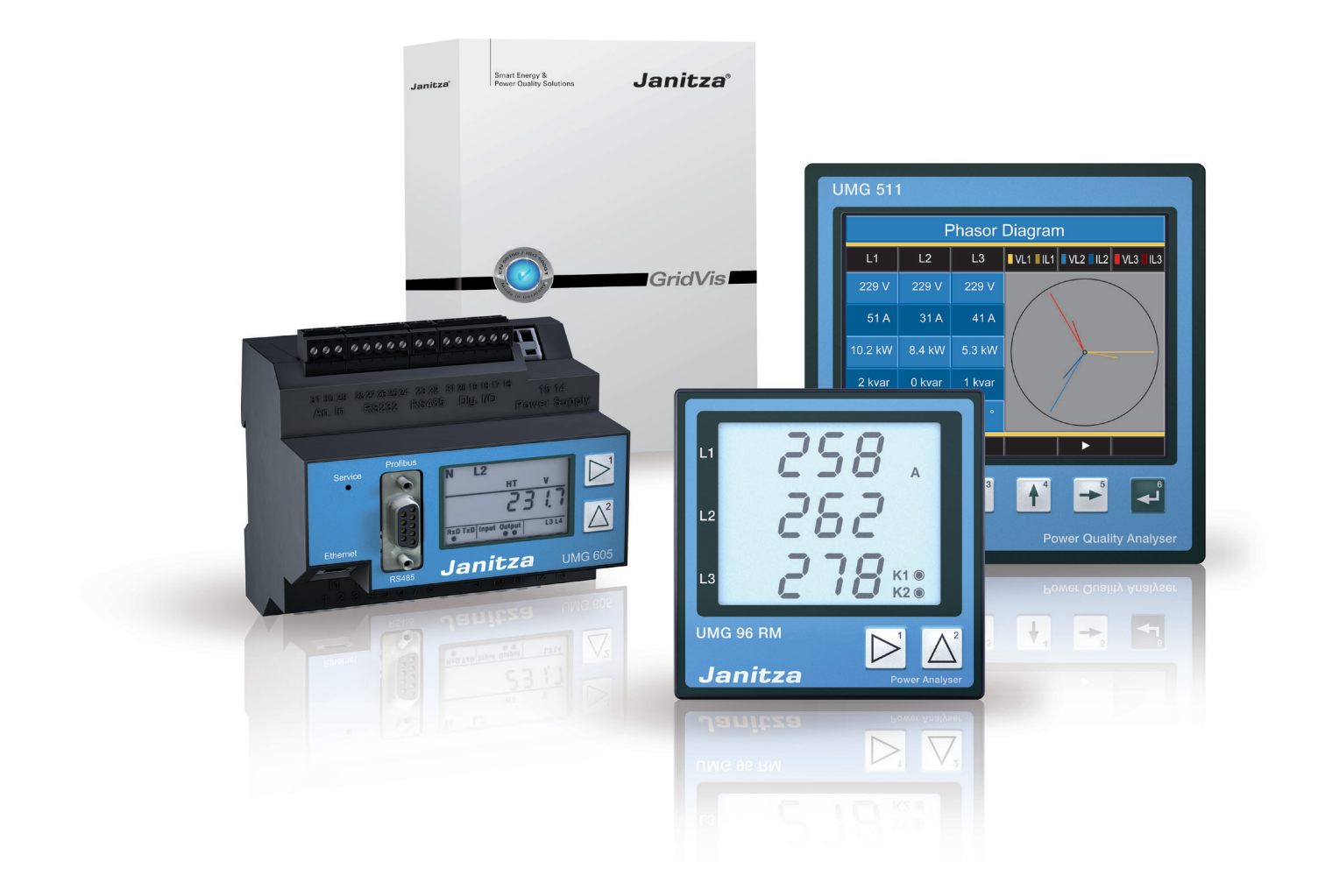

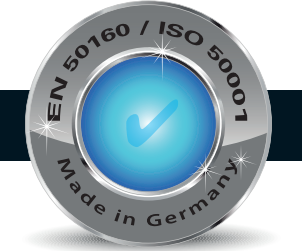

Введение в GridVis

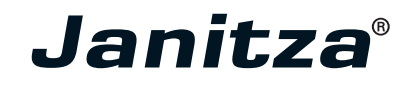

# Содержание

| Минимальные требования                            | 4  |
|---------------------------------------------------|----|
| Версии программы - модель лицензии GridVis        | 5  |
| Установка и активация программного обеспечения    |    |
| GridVis для настольных компьютеров                | 6  |
| Установка ПО визуализации GridVis                 | 6  |
| Первый этап -                                     |    |
| Вход и активация программного обеспечения GridVis | 7  |
| Сервер лицензирования GridVis                     | 10 |
| Регистрация и вход                                | 10 |
| Меню обзора лицензий                              | 11 |
| Добавить установку                                | 11 |
| Обновление выпуска GridVis (обновление лицензии)  | 12 |
| Продление лицензии GridVis                        | 13 |
| Отправка новых файлов активации                   | 13 |
| Активация меню установки                          | 14 |
| Активация установки                               | 14 |
| Использование базового издания                    | 14 |
| Использование купленного издания                  | 15 |
| Использовать уже доступное издание                |    |
| (выбор из списка изданий)                         | 16 |
| Меню параметров учетной записи                    | 17 |
| Изменение адреса электронной почты                | 17 |
| Изменение пароля                                  | 17 |
| Системная версия GridVis                          | 18 |
| Требования                                        | 18 |
| Установка системной версии GridVis                | 18 |
| Пуск системной версии GridVis и вход              | 19 |
| Активация системной версии                        | 20 |
| Отображение списка устройств                      | 22 |
| Настройка проекта                                 | 23 |
| Меню лицензий                                     | 24 |
| Параметры учетной записи                          | 24 |
| Конфигурация сервера                              | 24 |
| Оменю                                             | 25 |
| Устранение неполадок                              | 25 |

<sup>2</sup> Janitza<sup>®</sup>

# Минимальные требования

Минимальные требования GridVis 3.0.0 к встроенному ПО устройства:

Дата: 28 февраля 2012 года

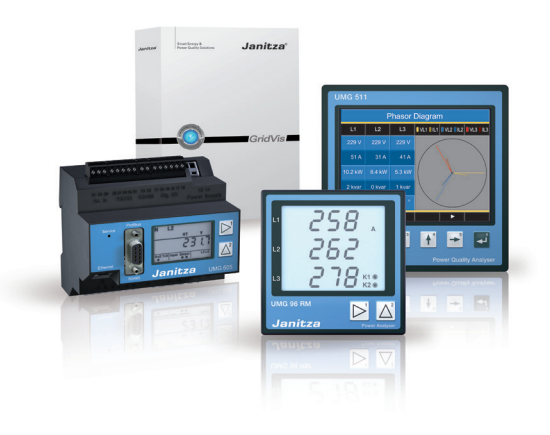

| Устройство | Требуемое встроенное ПО      | Примечания                                                                                                    |
|------------|------------------------------|----------------------------------------------------------------------------------------------------|
| UMG 604    | 1.293 или последующие версии | Необходимо выполнить техническую модернизацию<br>аппаратного обеспечения (HW) устройств со встроенным ПО<br>более ранних версий, чем 1.048 (обновить Atmel) |
| UMG 605    | 1.293 или последующие версии |                                                                                                    |
| UMG 104    | 1.268 или последующие версии |                                                                                                    |
| UMG 511    | 1.293 или последующие версии |                                                                                                    |
| UMG 508    | 1.293 или последующие версии |                                                                                                    |
| UMG 103    | Без ограничений              |                                                                                                    |
| UMG 96     | Без ограничений              |                                                                                                    |
| UMG 96S    | 1.20 или последующие версии  |                                                                                                    |
| UMG 503    | 3.102 или последующие версии | Устройства с HW старше 0.40 (версия встроенного ПО 2.004), подлежат замене.                                                                                 |
| UMG 505    | Без ограничений              | Серии 2 и 3                                                                                                    |
| UMG 507    | 0,993                        | Не проверено программой GridVis                                                                                                    |
| UMG 510    | 1,037                        |                                                                                                    |
| UMG 96RM   | 0.50 или последующие версии  | Не проверено программой GridVis                                                                                                    |
| Prophi     | Без ограничений              |                                                                                                    |

## Версии программы - модель лицензии GridVis

| Обозначение                                                               | Базовая       | Профессиональная | Корпоративная | Системная     |
|---------------------------------------------------------------------------|---------------|------------------|---------------|---------------|
| Установки (настольный компьютер)                                          | 1             | 3                | 5             | 5             |
| Установки (служба/сеть)                                                   | 0             | 0                | 0             | 2             |
| Число устройств                                                           | 5             | не ограничено    | не ограничено | не ограничено |
| Период обновления                                                         | не ограничен  | 1 год            | 1 год         | 1 год         |
| Поддержка по телефону                                                     | не ограничена | не ограничена    | не ограничена | не ограничена |
| Графики                                                                   | •             | •                | •             | •*1           |
| База данных JanDB / Derby                                                 | •             | •                | •             | •             |
| Отчеты вручную                                                            | •             | •                | •             | •*1           |
| Графическое программирование                                              | •             | •                | •             | •*1           |
| Топология                                                                 | •             | •                | •             | •*1           |
| MS SQL / MySQL                                                            | -             | •                | ٠             | •             |
| Автоматическое считывание                                                 | -             | •                | •             | •             |
| Виртуальное устройство                                                    | -             | •                | •             | •             |
| Автоматический экспорт CSV                                                | -             | -                | •*2           | •*2           |
| Универсальная шина ModBus                                                 | -             | -                | •             | •             |
| Модуль графического программирования<br>(чтение/запись через шину Modbus) | -             | -                | •             | •*1           |
| Центры стоимости                                                          | -             | -                | •             | •             |
| Автоматические отчеты                                                     | -             | -                | •             | •*1           |
| Запись через сеть                                                         | -             | -                | -             | •             |
| Системная                                                                 | -             | -                | -             | •             |

\*1 Эта функция доступна, только если программа GridVis установлена на рабочем столе.

\*2 Используйте службу "Создание сценариев Groovy" (артикул № 51.01.015) для автоматического экспорта файлов CSV.

Число устройств:

Период обновления:

максимальное число устройств, загруженных одновременно (например, в базовой версии: проект с 5 устройствами или 5 проектов с одним устройством). период времени, в течении которого можно устанавливать новые бесплатные версии. считывание устройств в соответствии со свободно настраиваемыми расписаниями.

Автоматическое считывание: Запись через сеть:

Автоматический экспорт CSV: а Функция службы: П

Данные измерений, предоставленные устройствами, которые не оснащены собственной памятью, усредняются в программном обеспечении GridVis. автоматическое считывание делает возможным автоматический экспорт CSV. ПО GridVis работает в фоновом режиме, запускается автоматически, без входа пользователя на компьютер и сохраняет данные устройств. В пакет входит Корпоративная версия GridVis,

которая необходима для конфигурации и обработки данных.

Janitza<sup>®</sup> 5

## Установка и активация программного обеспечения GridVis для настольных компьютеров

#### Установка ПО визуализации GridVis

Мастер установки проведет вас через этапы установки ПО визуализации сети GridVis.

- Закройте все открытые программы перед установкой ПО GridVis.
- Запустите программу установки и следуйте инструкциям в мастере.
- Прочтите лицензионное соглашение и примите соответствующие условия использования программного обеспечения GridVis. Щелкните "Далее", чтобы продолжить процесс установки.
- Используйте кнопку "Просмотр", чтобы выбрать целевую папку для файлов установки, или подтвердите путь по умолчанию. Щелкните "Далее", чтобы подтвердить свой выбор.
- Выберите местоположение для ссылки в меню "Пуск" Windows или подтвердите путь GridVis по умолчанию. Щелкните "Далее", чтобы продолжить.
- Щелкните "Готово", чтобы завершить работу мастера.
- После запуска ПО визуализации сети GridVis, в первую очередь следует активировать версию GridVis. Следуйте инструкциям во "Вход и активация программного обеспечения GridVis".

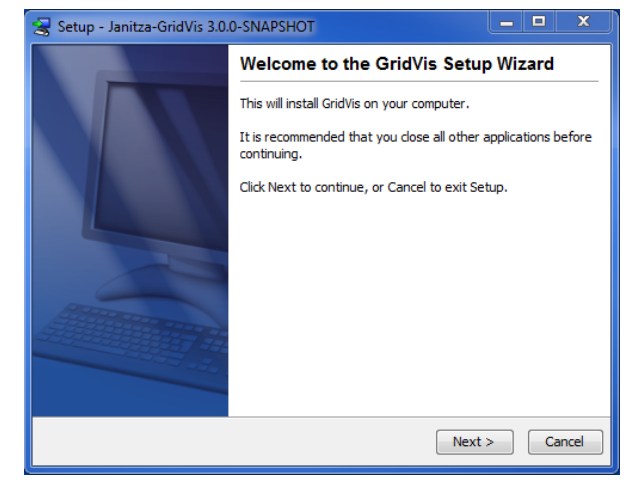

Рис. Мастер установки с установкой GridVis

| Setup - Janitza-GridVis 3.0.0-SNAPSHOT                                       | - • ×      |
|------------------------------------------------------------------------------|------------|
| Select Destination Directory                                                 |            |
| Where should GridVis be installed?                                           |            |
| Select the folder where you would like GridVis to be installed, then click N | ext.       |
| Destination directory                                                        |            |
| C:\JaridVis                                                                  | Browse     |
| Required disk space: 149.8 MB                                                |            |
| Free disk space: 234,687 MB                                                  |            |
| install4j < Back Next                                                        | t > Cancel |

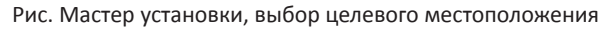

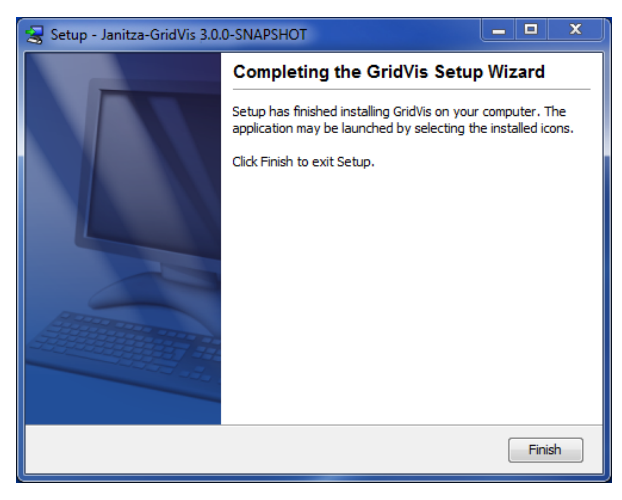

Рис. Закрытие мастера установки

<sup>6</sup> Janitza<sup>®</sup>

## Первый этап -

#### Вход и активация программного обеспечения GridVis

Активируйте версию GridVis после запуска ПО визуализации сети.

Окно приветствия можно открыть в элементе меню "Окно/Приветствие". Оно предоставляет поддержку в первых шагах по работе с GridVis.

Поскольку за установкой программного обеспечения GridVis должна следовать его активация, используйте диспетчер лицензий для инициализации процесса активации (см. Этап 1: активация в окне приветствия ПО GridVis).

- Откройте диспетчер лицензий, используя ссылку "Показать диспетчер лицензий" в окне приветствия или меню "Средства"/"Диспетчер лицензий".
- Создайте файл запроса лицензии, нажав кнопку "Создать файл запроса".
- Дайте файлу запроса в окне "Создать файл запроса" уникальное имя и щелкните "Далее".
- Нажмите кнопку "…", чтобы выбрать местоположение для файла запроса (например, рабочий стол) или подтвердите папку по умолчанию.
- Щелкните "Готово", чтобы завершить работу мастера.
- Если у компьютера имеется подключение к Интернету, можно запустить браузер и пройти по ссылке http://license.janitza.de для прямого доступа к серверу лицензирования. Если браузер не запускается, вызовите Интернет-браузер, используя интерфейс операционной системы, и откройте домашнюю страницу сервера лицензирования, перейдя на http://license.janitza.de.
- Если компьютер НЕ подключен к Интернету, свежесозданный файл (файл запроса) можно скопировать во внешнее хранилище (скажем, USB-устройство флэш-памяти) и отправить серверу лицензирования через другой компьютер, у которого есть подключение к Интернету. Файл активации (см. ниже), отправленный сервером по почте, следует скопировать на компьютер с помощью ПО GridVis (например, используя USB-устройство флэш-памяти).
- Если у вас нет учетной записи онлайн-клиента, сначала следует создать ее, нажав кнопку "Зарегистрироваться".
  - Нажмите "Зарегистрироваться".
  - Заполните форму регистрации учетной записи. Поля, помеченные \*, обязательны для заполнения. Щелкните "Далее", чтобы подтвердить введенную информацию.
  - Прочитайте условия регистрации и примите их для успешного завершения процесса.
  - В целях безопасности на финальном этапе процесса регистрации у вас будет запрошен ввод кода, который предоставляется как изображение над полем ввода. Введите символы, показанные в поле ввода. Щелкните "Завершить регистрацию" для завершения процесса регистрации.

| GridVis-3.0.0-SNAPSHO                                     | T(2012-05-03_22-31-27)                                                                                                    | - • • ×                                                                                                    |
|-----------------------------------------------------------|----------------------------------------------------------------------------------------------------|----------------------------------------------------------------------------------------------------|
| File Edit View Tools Win                                  | ndow Help                                                                                                    |                                                                                                    |
| 🔒 🗗 🤊 🤆                                                   | og 🗐 🚛 🔏                                                                                                    |                                                                                                    |
| Projects 🕷 📟                                              | Ei Welcome Window #                                                                                                    |                                                                                                    |
| - Services                                                | First steps to work with GridVis Show help                                                                                                    | Further hints for work with GridVis                                                                                                    |
|                                                           | Step 1 : Activation (required)<br>Each installation of GridVis must be activated.<br>To do so use the locense manager.                                                                                                    | In several places of GridVis you<br>may get access to more<br>functions by use of right mouse<br>hother several several seve |
| Graph<br>Topology<br>Graph<br>Reports<br>Batabase [Derby] | Import license 💿                                                                                                    | BUTTON.                                                                                                    |
|                                                           | Step 2 : Setup project<br>For working with GridVis you need to have at least one opened project.<br>For opening a project you may use one of the options below.                                                                    |                                                                                                    |
|                                                           | Open Project         O           Image: Seale new project         Image: Seale new project           Image: Seale new project         Image: Seale new project           Image: Seale new project         Image: Seale new project |                                                                                                    |
| < >                                                       | •                                                                                                    |                                                                                                    |
|                                                           | May 22, 2012 10                                                                                                    | :32:17 AM CEST (GMT+02:00)                                                                                                    |

Рис. Окно приветствия с диспетчером лицензий

| ( | GridVis Mv                         | #                                                                                                    |                 |
|---|------------------------------------|----------------------------------------------------------------------------------------------------|-----------------|
|   |                                    |                                                                                                    |                 |
|   |                                    | customer sign in<br>If it is your first visit, please sign up using the following button:<br>sign up                                                                                                    |                 |
|   |                                    | If you are already signed up, please provide your e-mail and password to le<br>e-mail Password Branch Password Branch Password Branch Password Branch Password Password | sg in.          |
|   | Janitza <sup>s</sup> s(bamboo.jira | vvrsion)-72                                                                                                    | Privacy Imprint |

Рис. Сервер лицензирования GridVis (домашняя страница)

| GridVisJ\\\ |                                |                                     |              |
|-------------|--------------------------------|-------------------------------------|--------------|
|             |                                |                                     |              |
|             |                                |                                     |              |
|             | Sign up an acco                | ount                                |              |
|             | This wizard takes your through | three easy steps to finish the sign | nup process. |
|             |                                |                                     |              |
|             | 1 User details 2               |                                     |              |
|             |                                |                                     |              |
|             | Title<br>Extra Title           | Mr. •                               |              |
|             | First name                     | Max                                 |              |
|             | Last name                      | Mustermann                          | *            |
|             | Position                       | Mustorfirma                         | x            |
|             | Address                        | motoning                            |              |
|             |                                |                                     |              |
|             |                                |                                     |              |
|             |                                |                                     |              |

Рис. Сервер лицензирования GridVis (повторный вход пользователя)

- Сервер лицензирования GridVis отправит проверочное электронное письмо на указанный адрес электронной почты. Для завершения регистрации пройдите по ссылке, указанной в письме, что возвратит вас к серверу лицензирования.
- Щелкните "Активировать установку", чтобы активировать ПО GridVis.
- Если у вас уже есть учетная запись онлайн-клиента, введите свой адрес электронной почты и пароль, после того, как щелкните "Вход".
  - Щелкните "Активировать установку", чтобы активировать свое программное обеспечение.

После успешной регистрации на сервере лицензирования GridVis можно активировать различные издания GridVis, используя элемент меню "Активировать установку", а также кнопки "Использовать купленное издание", "Использовать базовое издание" и "Выбрать из списка изданий".

Использование базового издания

- При использовании базового издания ПО GridVis его можно активировать, нажав кнопку "Использовать базовое издание" на сервере лицензирования GridVis.
- Выберите файл запроса (см. раздел "Создание файла запроса" выше), созданный с помощью программного обеспечения GridVis, нажав кнопку "Просмотр", после чего щелкните "Далее".
- Окно ниже предоставляет краткий обзор выбранной лицензии, которую можно активировать, нажав кнопку "Активировать". Сервер лицензирования после этого отправит электронное письмо с требуемым файлом активации по указанному адресу электронной почты.
- Откройте свой клиент электронной почты и сохраните прикрепленный файл активации на своем компьютере (например, на рабочем столе).
- Выберите его в ПО GridVis, в окне диспетчера лицензий (например, используя ссылку "Показать диспетчер лицензий" в окне приветствия или меню "Средства"/"Диспетчер лицензий").
- Импортируйте ранее сохраненный файл активации с помощью параметра "Импортировать файл активации".
- Лицензия будет активирована и отображена в окне диспетчера лицензий справа.

Использование купленного издания

- В случае использования купленного издания программного обеспечения GridVis (например, профессионального или корпоративного издания) необходимо также ввести серийный номер, расположенный на обложке компакт-диска или на прилагающейся товарной накладной.
- Выберите "Использовать купленное издание" на странице "Активировать установку" и введите свой серийный номер в поле формы. Щелкните "Далее", чтобы подтвердить.
- Выберите файл запроса (см. "Создание файла запроса" выше), созданный с помощью программного обеспечения GridVis, нажав кнопку "Просмотр", после чего щелкните "Далее".

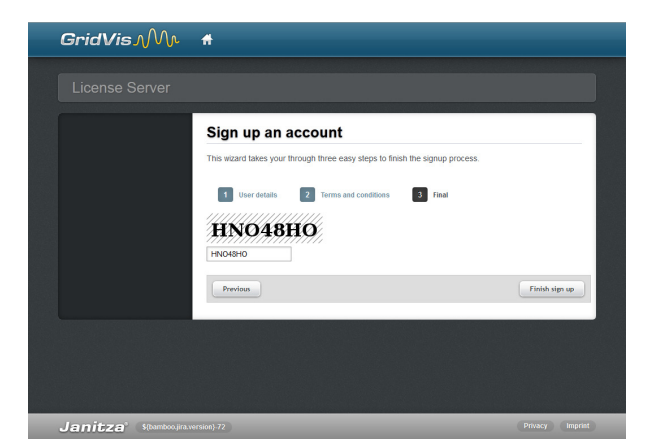

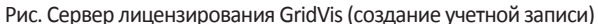

| <b>G</b> ridVis M                                                                                   | #                                                                         | Logged in as        | 😸 Logout        |
|----------------------------------------------------------------------------------------------------|---------------------------------------------------------------------------|---------------------|-----------------|
|                                                                                                    |                                                                           |                     |                 |
| Licenses  License list  Activate installation  Account settings                                     | Welcome to the License<br>You can find your available options in the menu | Server              |                 |
| L <sup>E</sup> Change details     L <sup>E</sup> Change username     L <sup>E</sup> Change password | Alternative the button brings you directly to the Activate installation   | activation process. |                 |
| Janitza <sup>s</sup> s(temboo.ura.s                                                                 | ersion]-72                                                                |                     | Privacy Imprint |

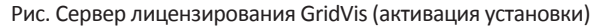

| <b>G</b> ridVis MM                                                             | #                                                                              | Logged in as   | Copout          |
|--------------------------------------------------------------------------------|--------------------------------------------------------------------------------|----------------|-----------------|
|                                                                                |                                                                                |                |                 |
| Licenses IIcense list Activate installation                                    | Activate installation<br>Here you can activate your purchased softwar          | e.             |                 |
| Account settings<br>LE Change details<br>LE Change username<br>Change password | Select License     Upload requi Please choose a gridvis edition where the inst | est 3 Overview |                 |
|                                                                                | Use purchased edition Use basic edition                                        |                |                 |
|                                                                                | Select from your list of editions                                              |                |                 |
| Janitza <sup>®</sup> S(bambooujira.)                                           | ersion)-72                                                                     |                | Privacy Imprint |

Рис. Сервер лицензирования GridVis (выбор активации)

| GridVis   | Mr #                                       |                  | Logged in as    | S Logout |
|-----------|--------------------------------------------|------------------|-----------------|----------|
|           | Server                                     |                  |                 |          |
| Licenses  | Activate in<br>Here you can activate       | stallation       |                 |          |
| Change us | Selected licens Selected licens id edition | 2 Upload request |                 |          |
|           | update period                              | Unlimited        | In the GridVis. |          |
|           | Previous                                   | Durchsuchen.     | Next            |          |
| Janitza   |                                            |                  |                 |          |

Рис. Сервер лицензирования GridVis (загрузка файла запроса)

# <sup>8</sup> Janitza<sup>®</sup>

- Окно ниже предоставляет краткий обзор выбранной лицензии, которую можно активировать, нажав кнопку "Активировать". Сервер лицензирования после этого отправит электронное письмо с требуемым файлом активации по указанному адресу электронной почты.
- Откройте свой клиент электронной почты и сохраните прикрепленный файл активации на своем компьютере (например, на рабочем столе).
- Выберите его в ПО GridVis, в окне диспетчера лицензий (например, используя ссылку "Показать диспетчер лицензий" в окне приветствия или меню "Средства"/"Диспетчер лицензий").
- Импортируйте ранее сохраненный файл активации с помощью параметра "Импортировать файл активации".
- Лицензия будет активирована и отображена в окне диспетчера лицензий справа.

Выбор из списка имеющихся изданий

- Кнопку "Выбрать из списка изданий" можно использовать для активации дополнительных установок уже доступных изданий программного обеспечения GridVis (см. "Версии программного обеспечения"). Поэтому установка для платного издания с некоторым числом доступных версий интегрирована с установкой бесплатных версий.
- Создайте файл запроса в программном обеспечении GridVis, как описано выше.
- Щелкните "Выбрать из списка изданий" после входа на сервер лицензирования.
- Выберите требуемую лицензию из списка уже активированных лицензий и щелкните "Далее", чтобы подтвердить свой выбор.
- Выберите файл запроса (см. раздел "Создание файла запроса" выше), созданный с помощью программного обеспечения GridVis, нажав кнопку "Просмотр", после чего щелкните "Далее".
- Окно ниже предоставляет краткий обзор выбранной лицензии, которую можно активировать, нажав кнопку "Активировать". Сервер лицензирования после этого отправит электронное письмо с требуемым файлом активации по указанному адресу электронной почты.
- Откройте свой клиент электронной почты и сохраните прикрепленный файл активации на своем компьютере (например, на рабочем столе).
- Выберите его в ПО GridVis, в окне диспетчера лицензий (например, используя ссылку "Показать диспетчер лицензий" в окне приветствия или меню "Средства"/"Диспетчер лицензий").
- Импортируйте ранее сохраненный файл активации с помощью параметра "Импортировать файл активации".
- Лицензия будет активирована и отображена в окне диспетчера лицензий справа.

| GridVis-3.0.0-SNAPSHO                                                                                                    | T(2012-05-03_22-31-27)                                                                                                    |                                                                                                    |     |
|----------------------------------------------------------------------------------------------------|----------------------------------------------------------------------------------------------------|----------------------------------------------------------------------------------------------------|-----|
| File Edit View Tools Wir                                                                                                    | ndow Help                                                                                                    |                                                                                                    |     |
| 😫 📄 🦻 🥙                                                                                                    | 💿 😼 😱 🧳                                                                                                    |                                                                                                    |     |
| Projects #<br>Projects #<br>Proj | Wetween Window Undow Un | anager Window a<br>Lucensee<br>Eaton BASIC<br>update period Until Jan J, 1970 (0 days left)<br>Activated version 0.0.0<br>Number of devices 5 |     |
| + <u> </u>                                                                                                    |                                                                                                    |                                                                                                    |     |
|                                                                                                    |                                                                                                    | May 22, 2012 11:28:45 AM CEST (GMT+02:0                                                                                                    | )0) |

Рис. Окно диспетчера лицензий GridVis

| GridVis ∧/ V\∧     | f         |                   |                                   | Logged in as     | Nog            |
|--------------------|-----------|-------------------|-----------------------------------|------------------|----------------|
|                    |           |                   |                                   |                  |                |
|                    | Acti      | vate inst         | allation                          |                  |                |
| license list       | Here you  | u can activate yo | our purchased software.           |                  |                |
| Account settings   |           |                   |                                   |                  |                |
| 🂵 Change details   | 1         | Select License    |                                   |                  |                |
| LE Change username | Please    | hoose one licen   | ee from the table where the insta | llation is added |                |
| Change password    | T ICUSC C | indede one neer   | be non-the lable where the insta  | Inst             | allations left |
|                    |           |                   | edition                           | DESKTOP          | SERVER         |
|                    | 0         | 24                | BASIC                             | Unlimited        | 0              |
|                    | 0         | 3677              | PROFESSIONAL                      | 2                | 0              |
|                    | Prev      | rlous             |                                   |                  | Next           |
|                    |           |                   |                                   |                  |                |

Рис. Сервер лицензирования GridVis (выбор издания)

## Сервер лицензирования GridVis

#### Регистрация и вход

Сервер лицензирования используется для управления лицензиями и изданиями, необходимыми для программного обеспечения визуализации GridVis.

- Откройте браузер на подключенном к сети компьютере и перейдите на сайт https://license.janitza.de.
- Если у вас нет учетной записи онлайн-клиента, сначала следует создать ее, нажав кнопку "Зарегистрироваться".
  - Нажмите "Зарегистрироваться".
  - Заполните форму регистрации учетной записи. Поля, помеченные \*, обязательны для заполнения. Щелкните "Далее", чтобы подтвердить введенную информацию.
  - Прочитайте условия регистрации и примите их для успешного завершения процесса.
  - В целях безопасности на финальном этапе процесса регистрации у вас будет запрошен ввод кода, который предоставляется как изображение над полем ввода. Введите символы, показанные в поле ввода. Щелкните "Вход" для выхода из процесса регистрации.
  - Сервер лицензирования GridVis отправит проверочное электронное письмо на указанный адрес электронной почты. Для завершения регистрации пройдите по ссылке, указанной в письме, что возвратит вас к серверу лицензирования.
  - Щелкните "Зарегистрировать продукт" или "Активировать установку", чтобы активировать ПО GridVis.
- Если у вас уже есть учетная запись онлайн-клиента, введите свой адрес электронной почты и пароль, после того как щелкните "Вход".
- Дополнительные сведения по активации издания GridVis можно найти в Вход и активация программного обеспечения GridVis.

| <b>GridVis</b> MM                   | #                                                                                |
|-------------------------------------|----------------------------------------------------------------------------------|
|                                     |                                                                                  |
| License Server                      |                                                                                  |
|                                     |                                                                                  |
|                                     | customer sign in                                                                 |
|                                     | If it is your first visit, please sign up using the following button:            |
|                                     | sign up                                                                          |
|                                     | If you are already signed up, please provide your e-mail and password to log in. |
|                                     | e-mail                                                                           |
|                                     | Remember me   Forgot password?     Iogin                                         |
|                                     |                                                                                  |
| Janitza <sup>®</sup> \$(bamboo,jira | version)-72 Privacy Imprint                                                      |

Рис. Диспетчер лицензий GridVis (домашняя страница)

| GridVisA/V(/ | Ħ                                                                                      |                                         |                |
|--------------|----------------------------------------------------------------------------------------|-----------------------------------------|----------------|
|              |                                                                                        |                                         |                |
|              |                                                                                        |                                         |                |
|              | Sign up an acco                                                                        | ount                                    |                |
|              | This wizard takes your through                                                         | three easy steps to finish the s        | ignup process. |
|              |                                                                                        |                                         |                |
|              | 1 User details 2                                                                       |                                         |                |
|              |                                                                                        |                                         |                |
|              |                                                                                        |                                         |                |
|              |                                                                                        | Mr                                      |                |
|              | Title<br>Extra Title                                                                   | Mr. •                                   |                |
|              | Title<br>Extra Title<br>First name                                                     | Mr.                                     |                |
|              | Title<br>Extra Title<br>First name<br>Last name                                        | Mr.<br>Max<br>Mustermann                |                |
|              | Title<br>Extra Title<br>First name<br>Last name<br>Position                            | Mr.  I Max Mustermann                   |                |
|              | Title<br>Extra Title<br>First name<br>Last name<br>Position<br>Company name            | Mr.<br>Max<br>Mustermann<br>Musterfirma | · ·            |
|              | Title<br>Extra Title<br>First name<br>Last name<br>Position<br>Company name<br>Address | Mr.  Max Mustermann Musterfirma         |                |
|              | Tille<br>Extra Title<br>First name<br>Last name<br>Postion<br>Company name<br>Address  | Mr.  Max Mustermann Musterfirma         | · · ·          |
|              | Tille<br>Extra Title<br>First name<br>Last name<br>Position<br>Company name<br>Address | Mr.  Max Musterfirma                    |                |

Рис. Сервер лицензирования GridVis (вход в учетную запись)

<sup>10</sup> Janitza<sup>®</sup>

#### Меню обзора лицензий

Меню списка лицензий включает перечисление всех зарегистрированных лицензий для соответствующих выпусков GridVis. Это меню можно дополнить параметрами "Обновление" (более новое издание для существующей лицензии и "Продление лицензии"). "Продление лицензии" указывает период обновления для существующей лицензии, т.е., период времени, в течении которого можно устанавливать новые бесплатные версии.

- Обновить лицензию
- Добавить установку
- Продлить лицензию
- Отправить файлы активации заново

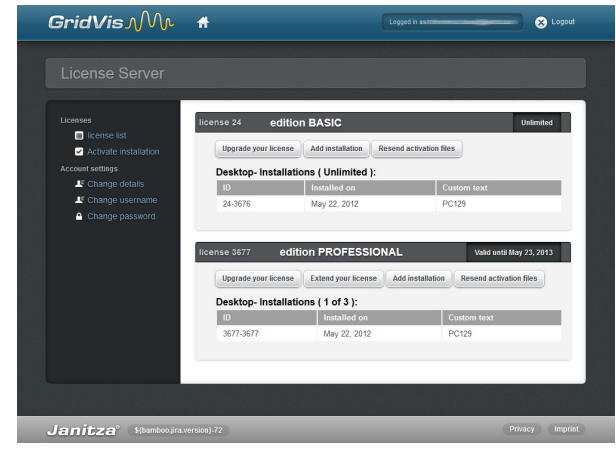

Рис. Сервер лицензирования GridVis (обзор лицензии)

#### Добавить установку

Используйте эту кнопку для активации новых установок GridVis на сервере лицензирования (привязывая установку к лицензии).

- Выберите файл запроса (см. "Вход и активация программного обеспечения GridVis"), созданный с помощью программного обеспечения GridVis, нажав кнопку "Просмотр", после чего щелкните "Далее".
- Окно ниже предоставляет краткий обзор выбранной лицензии, которую можно активировать, нажав кнопку "Активировать".
   Сервер лицензирования после этого отправит электронное письмо с требуемым файлом активации по указанному адресу электронной почты.
- Откройте свой клиент электронной почты и сохраните прикрепленный файл активации на своем компьютере (например, на рабочем столе).
   Примечание. Если файл активации необходимо отправить на другой компьютер, у которого нет доступа к Интернету, сохраните этот файл на USB-устройство флэш-памяти.
- Выберите его в ПО GridVis, в окне диспетчера лицензий (например, используя ссылку "Показать диспетчер лицензий" в окне приветствия или меню "Средства"/"Диспетчер лицензий").
- Импортируйте ранее сохраненный файл активации с помощью параметра "Импортировать файл активации".
- Лицензия будет активирована и отображена в окне диспетчера лицензий справа.

| Licenses                                                        | Activate inst             | allation                                                 |      |
|-----------------------------------------------------------------|---------------------------|----------------------------------------------------------|------|
| <ul> <li>license list</li> <li>Activate installation</li> </ul> | Here you can activate yo  | ur purchased software.                                   |      |
| Account settings                                                | 1 Select License          | 2 Upload request 3 Ove                                   |      |
| Change username Change password                                 | Selected licens           | ə:                                                       |      |
|                                                                 | license id                | 24                                                       |      |
|                                                                 | edition                   | BASIC                                                    |      |
|                                                                 | update period             | Unlimited                                                |      |
|                                                                 | Please provide the active | tion file which you created in the GridV<br>Durchsuchen. | is.  |
|                                                                 | Previous                  |                                                          | Next |

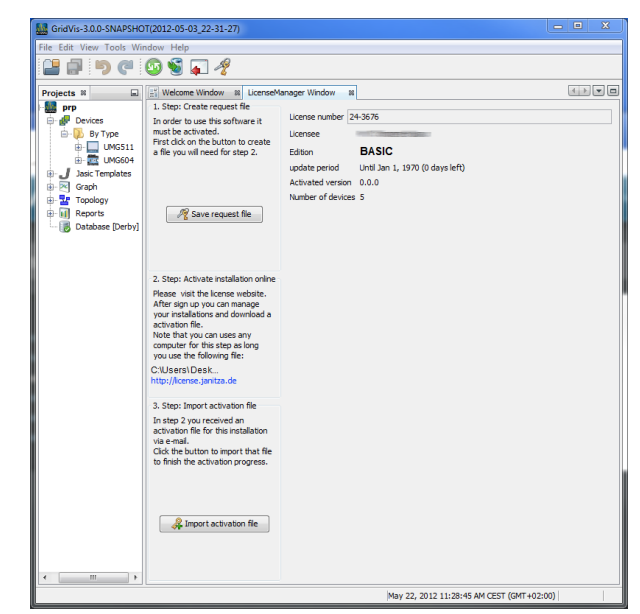

Рис. Окно лицензий GridVis

Рис. Диспетчер лицензий GridVis (загрузка файла запроса)

#### Обновление выпуска GridVis (обновление лицензии)

Для обновления установленного ПО GridVis необходим серийный номер.

- Если у компьютера имеется подключение к Интернету, для прямого доступа к серверу лицензирования GridVis можно запустить браузер и пройти по ссылке http://license.janitza.de.
- Введите свои личные данные доступа (адрес электронной почты и пароль), после чего войдите, нажав кнопку "Вход".
- Выберите элемент меню "Список лицензий".
- Запустите мастер, нажав кнопку "Обновить лицензию" для обновления лицензии.
- Введите купленный серийный номер в поле формы и щелкните "Далее" для подтверждения.
- Используйте кнопку "Обновить лицензию" в окне "Обзор", чтобы активировать обновление. Щелкните "Обновить лицензию", чтобы переслать требуемый файл активации на указанный адрес электронной почты.
- Откройте свой клиент электронной почты и сохраните прикрепленный файл активации на своем компьютере (например, на рабочем столе).
- Выберите его в ПО GridVis, в окне диспетчера лицензий (например, используя ссылку "Показать диспетчер лицензий" в окне приветствия или меню "Средства"/"Диспетчер лицензий").
- Импортируйте ранее сохраненный файл активации с помощью параметра "Импортировать файл активации".
- Лицензия будет активирована и отображена в окне диспетчера лицензий справа.

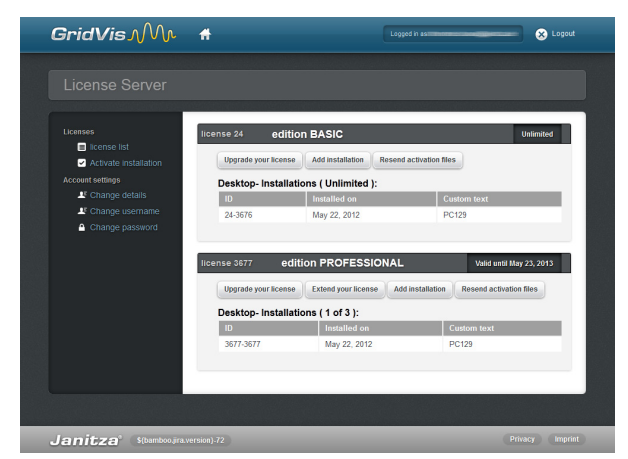

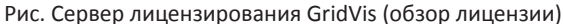

| <b>G</b> ridVis MM                                                                                                    | #                                                               | Logged in as | Ӿ Logout    |
|----------------------------------------------------------------------------------------------------|-----------------------------------------------------------------|--------------|-------------|
|                                                                                                    |                                                                 |              |             |
| Licenses<br>Ilicense list<br>Activate installation<br>Account settings<br>If Change details<br>If Change username<br>Change password | Upgrade your license<br>Upgrade your license in two easy steps. |              |             |
| L                                                                                                    |                                                                 |              | Next        |
| Janitza <sup>°</sup> \$(bamboo.jra.)                                                                                                 | version)-72                                                     | Priv         | icy Imprint |

Рис. Сервер лицензирования GridVis (обновление лицензии)

| Licenses                                                                            | Upgrade your                                                                                              | license                                          |                                    |
|-------------------------------------------------------------------------------------|----------------------------------------------------------------------------------------------------|--------------------------------------------------|------------------------------------|
| <ul> <li>license list</li> <li>Activate installation</li> </ul>                     | Upgrade your license in two                                                                               | easy steps.                                      |                                    |
| Account settings<br>L <sup>®</sup> Change details<br>L <sup>®</sup> Change username | 1 licenses key                                                                                            | 2 Overview                                       |                                    |
| Change password                                                                     | Your entered licenses key is with the button.                                                             | valid. Please check the following overview       | If everything is okay, please proc |
|                                                                                     | Target licence                                                                                            |                                                  |                                    |
|                                                                                     | Target license                                                                                            | 3677                                             |                                    |
|                                                                                     | Target license<br>license id<br>edition                                                                   | 3677<br>PROFESSIONAL                             |                                    |
|                                                                                     | Target license<br>license id<br>edition<br>update period                                                  | 3677<br>PROFESSIONAL<br>Valid until May 23, 2013 |                                    |
|                                                                                     | Target license<br>license id<br>edition<br>update period<br>Upgrade                                       | 3677<br>PROFESSIONAL<br>Valid until May 23, 2013 |                                    |
|                                                                                     | Target license<br>license id<br>edition<br>update period<br>Upgrade<br>licenses key                       | 3677<br>PROFESSIONAL<br>Valid until May 23, 2013 |                                    |
|                                                                                     | Target license<br>license id<br>edition<br>update period<br>Upgrade<br>licenses key<br>Upgrade to edition | 3677<br>PROFESSIONAL<br>Valid until May 23, 2013 |                                    |

Рис. Сервер лицензирования GridVis (обзор лицензии)

#### Продление лицензии GridVis

Период времени, в течение которого возможна установка новых бесплатных версий (обновлений), можно продлить с помощью сервера лицензирования GridVis.

- Если у компьютера имеется подключение к Интернету, для прямого доступа к серверу лицензирования GridVis можно запустить браузер и пройти по ссылке *http://license.janitza.de*.
- Введите свои личные данные доступа (адрес электронной почты и пароль), после чего войдите, нажав кнопку "Вход".
- Выберите элемент меню "Список лицензий".
- Запустите мастер, нажав кнопку "Продлить лицензию" для просмотра лицензии.
- Введите новый серийный номер в поле формы и щелкните "Далее" для подтверждения.
- Щелкните "Продлить лицензию" на странице обзора, чтобы завершить процесс.
- Щелкните "Отправить файлы активации заново" (меню "Список лицензий"), чтобы переслать требуемый файл активации на указанный адрес электронной почты.

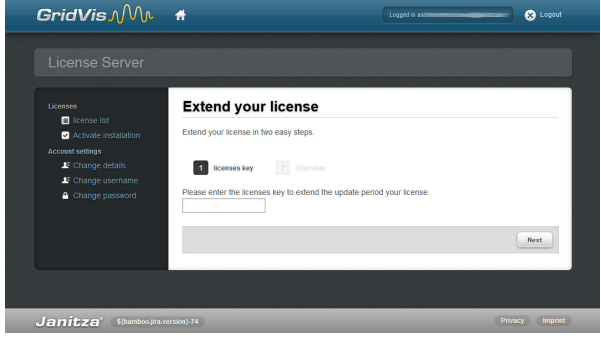

Рис. Сервер лицензирования GridVis (продление лицензии)

| SHUVIS JU VU                            |                                               | Logica in a                               | S Lopio                                    |
|-----------------------------------------|-----------------------------------------------|-------------------------------------------|--------------------------------------------|
|                                         |                                               |                                           |                                            |
| Licenses                                | Extend your I                                 | cense                                     |                                            |
| Activate installation                   | Extend your license in two                    | easy steps.                               |                                            |
| LE Change details<br>LE Change username | 1 licenses key                                | 2 Overview                                |                                            |
| Change password                         | Your entered licenses key<br>with the button. | is valid. Please check the following over | view. If everything is okay, please procee |
|                                         | Target license                                |                                           |                                            |
|                                         | license id                                    | 3677                                      |                                            |
|                                         | update period                                 | Valid until May 23, 2013                  |                                            |
|                                         | Extension                                     |                                           |                                            |
|                                         | licenses key                                  |                                           |                                            |
|                                         | Extension period                              | +12 Month(s)                              |                                            |
|                                         | Previous                                      |                                           | Extend License                             |
|                                         |                                               |                                           |                                            |

Рис. Сервер лицензирования GridVis (продление лицензии)

### Отправка новых файлов активации

Щелкните "Отправить файлы активации заново", чтобы переслать требуемый файл активации на указанный адрес электронной почты.

- Запустите браузер на подключенном к Интернету компьютере и пройдите к серверу лицензирования GridVis по адресу https:// license.janitza.de.
- Заполните свои личные данные доступа (адрес электронной почты и пароль), после чего войдите, нажав кнопку "Вход".
- Выберите элемент меню "Список лицензий" в области лицензий.
- Начните процесс, нажав кнопку "Отправить файлы активации заново".

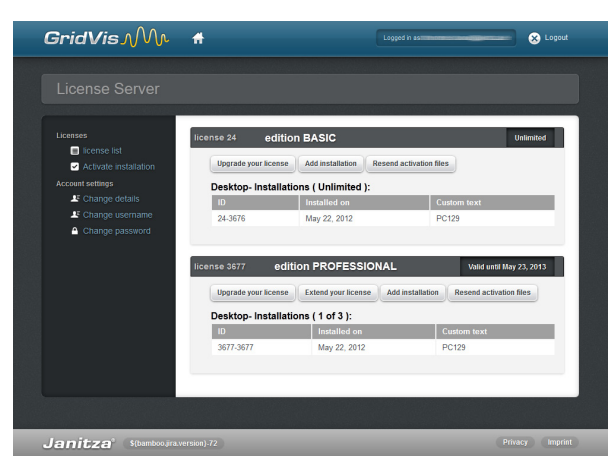

Рис. Сервер лицензирования GridVis (обзор лицензии)

#### Активация меню установки

#### Активация установки

Используйте этот элемент меню для активации различных изданий на сервере лицензирования. Активация (привязка установки к лицензии) ПО GridVis на сервере лицензирования может, в зависимости от издания, расширить функциональные возможности ПО.

- Использование купленного издания
- Использование базового издания
- Выбор из списка имеющихся изданий

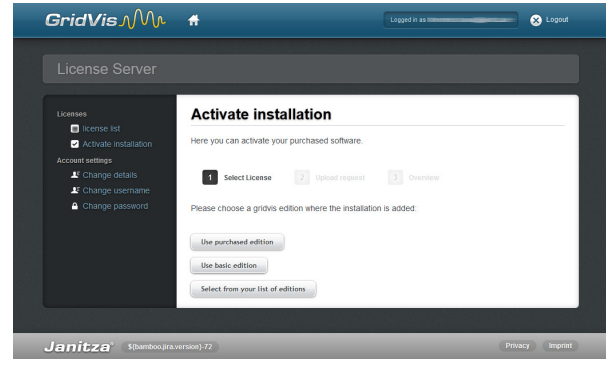

Рис. Сервер лицензирования GridVis (выбор и активация)

Дополнительные сведения об активации изданий GridVis можно найти в разделе Установка и активация GridVis.

#### Использование базового издания

Перед использованием этой версии, ее необходимо активировать.

- Выберите файл запроса (см. "Вход и активация программного обеспечения GridVis"), созданный с помощью программного обеспечения GridVis, нажав кнопку "Просмотр", после чего щелкните "Далее".
- Это окно предоставляет краткий обзор выбранной лицензии, которую можно активировать, нажав кнопку "Активировать".
   Сервер лицензирования после этого отправит электронное письмо с требуемым файлом активации по указанному адресу электронной почты.
- Откройте свой клиент электронной почты и сохраните прикрепленный файл активации на своем компьютере (например, на рабочем столе).
   Примечание. Если файл активации необходимо отправить на другой компьютер, у которого нет доступа к Интернету, сохраните этот файл
- на USB-устройство флэш-памяти.Запустите ПО GridVis и выберите его в окне диспетчера лицензий
- (например, используя ссылку "Показать диспетчер лицензий" в окне приветствия или меню "Средства"/"Диспетчер лицензий").
- Импортируйте ранее сохраненный файл активации с помощью параметра "Импортировать файл активации".
- Лицензия будет активирована и отображена в окне диспетчера лицензий справа.

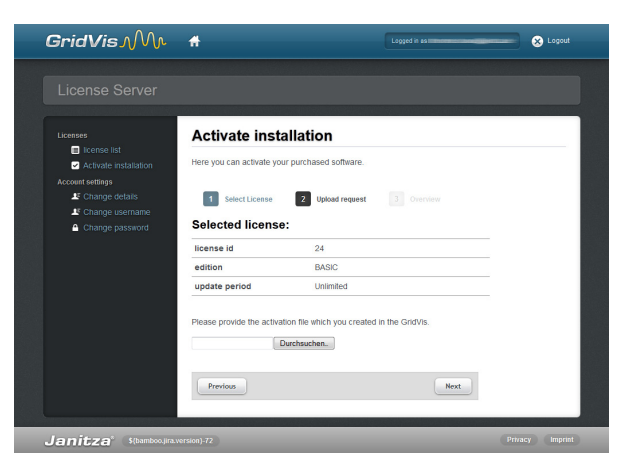

Рис. Сервер лицензирования GridVis (загрузка файла запроса)

<sup>14</sup> Janitza<sup>®</sup>

#### Использование купленного издания

В случае использования купленного издания программного обеспечения GridVis (например, профессионального или корпоративного издания и т. д.), необходимо также ввести серийный номер, расположенный на обложке компакт-диска или на прилагающейся товарной накладной.

- Выберите "Использовать купленное издание" на странице "Активировать установку" и введите свой серийный номер в поле формы. Щелкните "Далее", чтобы подтвердить.
- Выберите файл запроса (см. "Вход и активация программного обеспечения GridVis"), созданный с помощью программного обеспечения GridVis, нажав кнопку "Просмотр", после чего щелкните "Далее".
- Окно ниже предоставляет краткий обзор выбранной лицензии, которую можно активировать, нажав кнопку "Активировать".
   Сервер лицензирования после этого отправит электронное письмо с требуемым файлом активации по указанному адресу электронной почты.
- Откройте свой клиент электронной почты и сохраните прикрепленный файл активации на своем компьютере (например, на рабочем столе).
   Примечание. Если файл активации необходимо отправить на другой компьютер, у которого нет доступа к Интернету, сохраните этот файл на USB-устройство флэш-памяти.
- Запустите ПО GridVis и выберите его в окне диспетчера лицензий (например, используя ссылку "Показать диспетчер лицензий" в окне приветствия или меню "Средства"/"Диспетчер лицензий").
- Импортируйте ранее сохраненный файл активации с помощью параметра "Импортировать файл активации".
- Лицензия будет активирована и отображена в окне диспетчера лицензий справа.

| GridVis <b>∧</b> Mr                                                                                                    | Ħ                                                                       | Logged in as                                                                              | 😣 Logout      |
|----------------------------------------------------------------------------------------------------|-------------------------------------------------------------------------|-------------------------------------------------------------------------------------------|---------------|
|                                                                                                    |                                                                         |                                                                                           |               |
| Licenses Crosse list Crosse list Crosse senses Crossessesses Crossessesses Crossessesses Crossessessessessessessessessessessessesse | Activate installation<br>Here you can activate your purchased software. | Drenteer<br>s licenses key. If you want to you the free<br>d choose the according button. | BASIC edition |
| Janitza <sup>°</sup> 10mboupar                                                                                                    | Perios                                                                  | Pn                                                                                        | Next          |

Рис. Сервер лицензирования GridVis (ввод серийного номера)

| GridVis M                                                                                                    | Ħ                                                                               | Logged in ast                                                                                                 | Cogout          |
|----------------------------------------------------------------------------------------------------|---------------------------------------------------------------------------------|----------------------------------------------------------------------------------------------------|-----------------|
|                                                                                                    |                                                                                 |                                                                                                    |                 |
| Licenses<br>License list<br>Activate installation<br>Account settings<br>Change details<br>Change username<br>Change password | Activate inst<br>Here you can activate yo<br>Select License<br>Selected license | allation<br>ur purchased software.<br>2 Usload request. Discrimination<br>2                                   |                 |
|                                                                                                    | Ilcense Id<br>edition<br>update period<br>Please provide the active<br>Previous | 3677<br>ENTERPRISE<br>Valid until May 24, 2014<br>tion file which you created in the GridVis.<br>Durdhsucher. |                 |
|                                                                                                    |                                                                                 |                                                                                                    | Drivery Imprint |

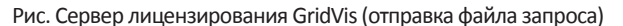

#### Использовать уже доступное издание (выбор из списка изданий)

Кнопку "Использовать уже доступное издание" можно использовать для активации дополнительных установок уже доступных изданий программного обеспечения GridVis (см. "Версии программного обеспечения"). Поэтому установка для платного издания с некоторым числом доступных версий должна быть интегрирована с установками бесплатных версий (см. рис. справа).

- Выберите требуемое издание (с доступным числом установок) и щелкните "Далее", чтобы продолжить.
- Выберите файл запроса (см. "Вход и активация программного обеспечения GridVis"), созданный с помощью программного обеспечения GridVis, нажав кнопку "Просмотр", после чего щелкните "Далее".
- Окно ниже предоставляет краткий обзор выбранной лицензии, которую можно активировать, нажав кнопку "Активировать".
   Сервер лицензирования после этого отправит электронное письмо с требуемым файлом активации по указанному адресу электронной почты.
- Откройте свой клиент электронной почты и сохраните прикрепленный файл активации на своем компьютере (например, на рабочем столе).
   Примечание. Если файл активации необходимо отправить на другой компьютер, у которого нет доступа к Интернету, сохраните этот файл на USB-устройство флэш-памяти.
- Выберите его в ПО GridVis, в окне диспетчера лицензий (например, используя ссылку "Показать диспетчер лицензий" в окне приветствия или меню "Средства"/"Диспетчер лицензий").
- Импортируйте ранее сохраненный файл активации с помощью параметра "Импортировать файл активации".
- Лицензия будет активирована и отображена в окне диспетчера лицензий справа.

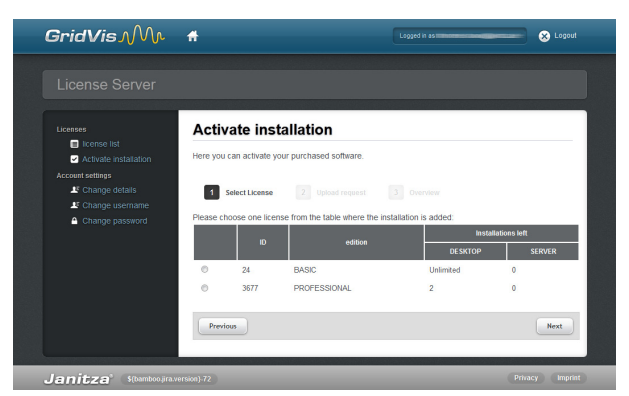

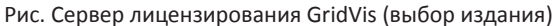

| <b>G</b> ridVis M                                                                                                    | Ħ                                                                             |                                                                  | Logged in as      | - S Logout      |
|----------------------------------------------------------------------------------------------------|-------------------------------------------------------------------------------|------------------------------------------------------------------|-------------------|-----------------|
| License Server                                                                                                    |                                                                               |                                                                  |                   |                 |
| Licenses<br>License ist<br>Christel instalation<br>Account settings<br>L <sup>C</sup> Change defails<br>L <sup>C</sup> Change username<br>Change password | Activate ins<br>Here you can activate y<br>Select License<br>Selected license | tallation<br>your purchased software.<br>2 Upload request<br>se: |                   |                 |
|                                                                                                    | license id<br>edition<br>update period                                        | 3677<br>ENTERPRISE<br>Valid until May 2                          | 14, 2014          |                 |
|                                                                                                    | Please provide the act                                                        | vation file which you created                                    | d in the GridVis. |                 |
| Janitza <sup>°</sup> \$(bamboo,jira.)                                                                                                    | rersion}-74                                                                   |                                                                  |                   | Privacy Imprint |

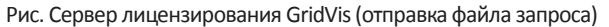

| 💾 🗐 🥙 🥨 🙀 🧳                                                                                                    |                                                                                  |
|----------------------------------------------------------------------------------------------------|----------------------------------------------------------------------------------|
| Conservations in the set of the set of | Loone 2007 307 307 Loone 2007 307 Loone 2007 307 307 307 307 307 307 307 307 307 |

Рис. Программное обеспечение GridVis (окно диспетчера лицензий)

<sup>16</sup> Janitza<sup>®</sup>

#### Меню параметров учетной записи

#### Изменение адреса электронной почты

Используйте "Изменить параметр электронной почты учетной записи", чтобы изменить необходимый для входа адрес электронной почты. После вода нового адреса электронной почты щелкните "Отправить", чтобы получить подтверждение по электронной почте от Сервера лицензирования GridVis.

#### Изменение пароля

Используйте "Изменить параметр пароля учетной записи", чтобы изменить необходимый для входа пароль. Новый пароль должен быть желаемым сочетанием цифр и букв длиной минимум 6 символов. Щелкните "Изменить пароль", чтобы применить изменения.

|                 | _         |                                                                                                    |
|-----------------|-----------|----------------------------------------------------------------------------------------------------|
| Licenses        | Change us | ername                                                                                                    |
| Change details  |           | You can change your e-mail address anytime. In order to do so, please<br>provide a new e-mail address. We will than send you an e-mail to make<br>sure the address is correct. |
| Change password |           | Current Username:                                                                                                    |
|                 |           | New username                                                                                                    |
|                 | Send      |                                                                                                    |
|                 |           |                                                                                                    |

Рис. Сервер лицензирования GridVis (изменение адреса электронной почты)

| License Server  Lusse  Change password  Change password       | GridVis M                                                                                           | Ħ          | Logged in ast                                                                                                    |
|----------------------------------------------------------------------------------------------------|----------------------------------------------------------------------------------------------------|------------|----------------------------------------------------------------------------------------------------|
| <ul> <li>Change password</li> <li>Change base</li> <li>Change base</li></ul> |                                                                                                    |            |                                                                                                    |
|                                                                                                    | License<br>Carne let<br>Christe instalation<br>Account estings<br>Change details<br>Change password | Change par | SSWORD You can change your password anytime. Please type in your new password. Your username: Password Password (gain) Change password |

Рис. Сервер лицензирования GridVis (изменение пароля)

## Системная версия GridVis

#### Требования

Для использования программного обеспечения системной версии GridVis необходимо удовлетворить следующие основные требования:

- Лицензия на модуль системной версии GridVis.
- ПК под управлением ОС Windows Server (2003, 2008, 2008г2) или Windows (Windows XP, Vista, Windows 7).
- Как минимум 8 ГБ памяти (ОЗУ).
- Cepвep MySQL/MSSQL.

#### Установка системной версии GridVis

Мастер установки проведет вас через этапы установки служб GridVis.

- Закройте все открытые программы перед установкой ПО GridVis.
- Запустите программу установки и следуйте инструкциям в мастере.
- Прочтите лицензионное соглашение и примите соответствующие условия использования для выполнения установки.
- Используйте кнопку "Просмотр", чтобы выбрать целевую папку для файлов установки, или подтвердите путь по умолчанию. Щелкните "Далее", чтобы подтвердить свой выбор.
- Выберите папку местоположения, нажав кнопку "Просмотр", или подтвердите путь по умолчанию. Щелкните "Далее", чтобы продолжить.
- Определите порт для связи (внутренний сервер НТТР) или примите номер порта по умолчанию. Щелкните "Далее", чтобы продолжить установку.
- Перед завершением установки мастер отобразит ссылку на вебинтерфейс, выделенную синим шрифтом (см. Рис. Системное издание GridVis (завершение установки)).
- Сохраните эту ссылку, поскольку она потребуется позже для доступа к веб-интерфейсу.
- Щелкните "Готово", чтобы завершить установку.
- Запустите издание, как описано в "Пуск системной версии GridVis и вход".

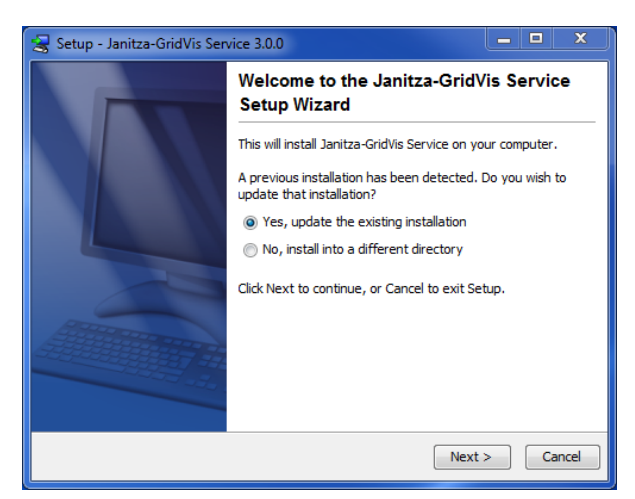

Рис. Системная версия GridVis (мастер установки)

| 😪 Setup - Janitza-GridVis Service 3.0.0                                                       | - • ×         |
|-----------------------------------------------------------------------------------------------|---------------|
| GridVis Server Datadir<br>Where should the service store its configuration and temporal data? |               |
| e.g. c:\GridVisData                                                                           |               |
| GridVis Server Datadir                                                                        |               |
| c: \GridVisData                                                                               | Browse        |
|                                                                                               |               |
|                                                                                               |               |
|                                                                                               |               |
|                                                                                               |               |
|                                                                                               |               |
|                                                                                               |               |
| install4j                                                                                     |               |
| < Back [1                                                                                     | lext > Cancel |

Рис. Системная версия GridVis (указание пути установки)

| 🚼 Setup - Janitza- | GridVis Service 3.0.0                    | - D X       |
|--------------------|------------------------------------------|-------------|
| Server Port        |                                          |             |
| Port number of s   | erver                                    |             |
| Please define the  | e port used by the internal http server. |             |
| Port [165535]      | 8080                                     |             |
|                    |                                          |             |
|                    |                                          |             |
|                    |                                          |             |
|                    |                                          |             |
|                    |                                          |             |
|                    |                                          |             |
|                    |                                          |             |
| install4i          |                                          |             |
| 11500117           | < Back Ne                                | xt > Cancel |

Рис. Системная версия GridVis (выбор номера порта)

<sup>18</sup> Janitza<sup>®</sup>

#### Пуск системной версии GridVis и вход

- Запустите браузер и введите веб-адрес (URL-адрес) http://localhost, за которым следуют запятая и номер порта, указанные в ходе установки.
   Если вы выполнили инструкции в мастере установки, веб-интерфейс запустится с адресом http://localhost:8080.
- Введите свои личные данные доступа (имя пользователя и пароль) для входа.
   При входе в первый раз (после установки) введите имя пользователя
  - admin и пароль Janitza. Обратите внимание, что система учитывает регистр.
- Щелкните "Вход" для входа в интерфейс ПО GridVis.
- Следуйте инструкциям для активации системной версии GridVis (см. "Активация издания").
- Введите имя сервера, если еще не сделали этого (см. меню "Конфигурация сервера").
- •
- Загрузите проект, созданный с помощью базового, профессионального или корпоративного изданий GridVis (см. "Меню настройки проекта").

| <b>GridVis</b> Mu                                                                                           | # 0                                                                                                    | Current Project Choose a project 👻 |
|----------------------------------------------------------------------------------------------------|----------------------------------------------------------------------------------------------------|------------------------------------|
| GridVis Service (                                                                                           | Configuration                                                                                           |                                    |
| Admn     Device List     Setup Project     Kenne     Account Setimps     Server Contg     Acount     Acount | Sign in<br>Defaul usernane is "dmin"<br>Usernane isdmin"<br>Passavati<br>Ø Renember Me<br>isgenin Reset |                                    |
| Janitza <sup>®</sup> Janitza-GridVe                                                                         | s Service 3.0.0-SNAPSHOT(2012-04-26_10-00-24)                                                           | C Mittwoch, 23. Mai 2012 07:32     |

Рис. Системная версия GridVis (вход)

#### Активация системной версии

Установленное ПО системной версии GridVis активируется с помощью мастера, посредством выбора файла запроса и активации в обзоре лицензий.

 Создайте файл запроса, как описано в этапе 1. Дайте файлу уникальное имя и сохраните его на своем компьютере, щелкнув "Сохранить файл запроса".

Если компьютер НЕ подключен к Интернету, свежесозданный файл (файл запроса) можно скопировать во внешнее хранилище (скажем, USB-устройство флэш-памяти) и отправить серверу лицензирования через другой компьютер, у которого есть подключение к Интернету.

- Если у компьютера имеется подключение к Интернету, можно запустить браузер и пройти по адресу http://license.janitza.de для прямого доступа к серверу лицензирования.
- Если у вас нет учетной записи онлайн-клиента, сначала следует создать ее, нажав кнопку "Зарегистрироваться".
  - Нажмите "Зарегистрироваться".
  - Заполните форму регистрации учетной записи. Поля, помеченные \*, обязательны для заполнения. Щелкните "Далее", чтобы подтвердить верность введенной информации.
  - Прочитайте условия регистрации и примите их для успешного завершения процесса.
  - В целях безопасности на финальном этапе процесса регистрации у вас будет запрошен ввод кода, который предоставляется как изображение над полем ввода. Введите символы, показанные в поле ввода. Щелкните "Завершить регистрацию" для завершения процесса регистрации.
  - Сервер лицензирования GridVis отправит проверочное электронное письмо на указанный адрес электронной почты. Для завершения регистрации пройдите по ссылке, указанной в письме, что возвратит вас к серверу лицензирования.
  - Щелкните "Активировать установку", чтобы активировать ПО GridVis.
- Если у вас уже есть учетная запись онлайн-клиента, введите свой адрес электронной почты и пароль, после того как щелкните "Вход".
  - Щелкните "Активировать установку", чтобы активировать свое программное обеспечение.
- Щелкните "Использовать новое купленное издание" для запуска мастера активации установки.
- Введите серийный номер, расположенный на обложке компактдиска или на прилагающейся товарной накладной, в поле формы. Щелкните "Далее", чтобы подтвердить.
- Выберите файл запроса (см."Загрузка файла запроса" выше), созданный с помощью программного обеспечения GridVis, нажав кнопку "Просмотр", после чего щелкните "Далее".

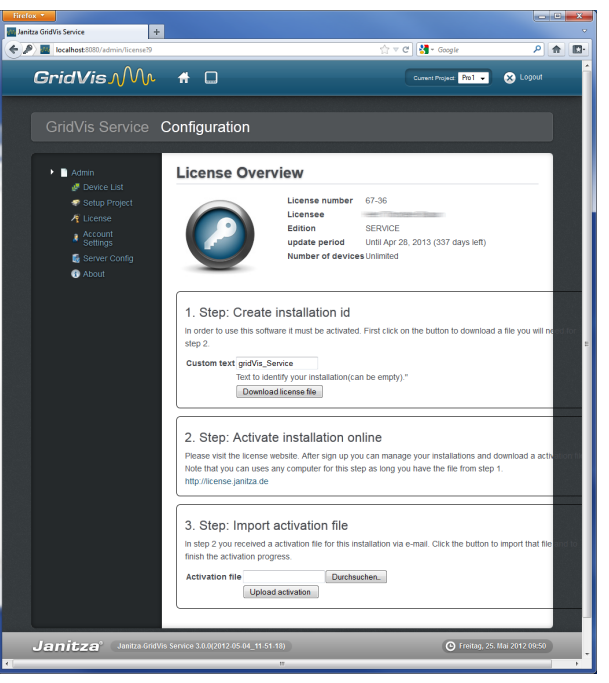

Рис. Системная версия GridVis (конфигурация лицензии)

| <b>GridVi</b> s Mv | A                                                                                                    |                |
|--------------------|----------------------------------------------------------------------------------------------------|----------------|
|                    |                                                                                                    |                |
|                    | Sign up an account This vicand takes your through three easy steps to finish the signup process. User details User details 2 Terms and conditions 3 Final |                |
|                    | HNO48HO<br>INDERD                                                                                                    | Finish sign up |
|                    |                                                                                                    |                |

Рис. Сервер лицензирования GridVis (вход в учетную запись)

| <b>G</b> ridVis M                                                    | #                                                         | Lopged in as | 🛞 Logout     |
|----------------------------------------------------------------------|-----------------------------------------------------------|--------------|--------------|
| License Server                                                       |                                                           |              |              |
| Licenses<br>License ist<br>Cativate installation<br>Account settings | Welcome to the License Ser                                | rver         |              |
| Lf Change details<br>Lf Change username<br>A Change password         | Alternative the button brings you directly to the activat | ion process. |              |
| Janitza <sup>o</sup> s(bamboo.yra.v                                  | ersion), 12                                               | Pm           | secy Imprint |

Рис. Сервер лицензирования GridVis

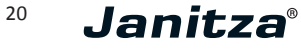

- Окно ниже предоставляет краткий обзор выбранной лицензии, которую можно активировать, нажав кнопку "Активировать". Сервер лицензирования после этого отправит электронное письмо с требуемым файлом активации по указанному адресу электронной почты.
- Откройте свой клиент электронной почты и сохраните прикрепленный файл активации на своем компьютере (например, на рабочем столе или на USB-устройстве флэш-памяти).
- Если интерфейс системной версии GridVis был закрыт, перезапустите его, перейдя к localhost (например, *http://license.janitza.de*) и выполнив вход.
- Выберите полученный файл активации, нажав кнопку "Просмотр". Щелкните "Открыть" или "Отправить файл активации", чтобы подтвердить свой выбор.
- Назначьте имя сервера после успешной активации (меню "Конфигурация сервера").
- Примечание. В целях безопасности рекомендуется сменить свой пароль после завершения установки, (меню "Параметры учетной записи (Пароль)").

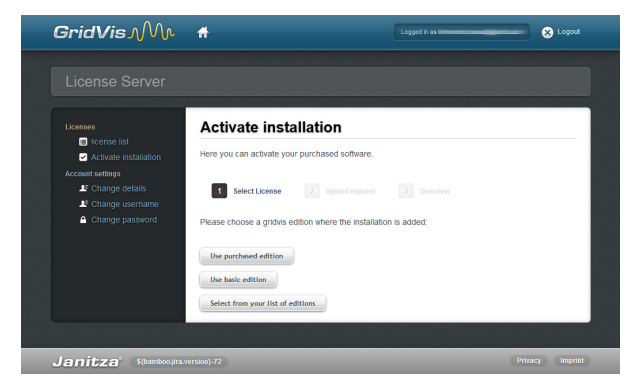

Рис. Сервер лицензирования GridVis (запуск мастера)

| GridVis <i>∧</i> M∿                                             | Ħ                              | Logged in as                                            | 💼 🛞 Logou |
|-----------------------------------------------------------------|--------------------------------|---------------------------------------------------------|-----------|
| Liconso Sonvor                                                  |                                |                                                         |           |
|                                                                 |                                |                                                         |           |
|                                                                 | Activate install               | ation                                                   |           |
| <ul> <li>license list</li> <li>Activate installation</li> </ul> | Here you can activate your p   | urchased software.                                      |           |
| Account settings                                                | 1 Select License               | 2 Uptoad request 3 Overview                             |           |
| Change bassword                                                 | Selected license:              |                                                         |           |
|                                                                 | license id                     | 3677                                                    |           |
|                                                                 | edition                        | PROFESSIONAL                                            |           |
|                                                                 | update period                  | Valid until May 23, 2013                                |           |
|                                                                 | Selected Installation          | on:                                                     |           |
|                                                                 | Version of installation        | Janitza-GridVis 3.0.0-<br>SNAPSHOT(2012-05-03_22-31-27) |           |
|                                                                 | Installation type              | DESKTOP                                                 |           |
|                                                                 | Created on                     | Tue May 22 11:09:20 CEST 2012                           |           |
|                                                                 | Custom text                    | PC129                                                   |           |
|                                                                 | Click on the button "activate" | to add the installation to your license.                |           |
|                                                                 | Previous                       |                                                         | Activate  |
|                                                                 |                                |                                                         |           |

Рис. Сервер лицензирования GridVis (краткий обзор лицензий для активации)

#### Отображение списка устройств

Список устройств предоставляет обзор устройств, интегрированных в проект.

- Выбрав устройство щелчком мыши, используйте всплывающее меню для выполнения теста подключения. Если компьютер подключен к сети, выбранное устройство выделяется зеленым.
- Используйте кнопки (">", ">>", "<") для переключения между страницами, если отображается более одного устройства.
- Используйте поле текстового ввода "Фильтр", чтобы отобразить ту или иную выборку устройств. Устройства фильтруются соответствующим образом и отображаются после сравнения введенного фильтра с типом, именем, описанием и данными о подключении.
- Щелкните "Охватить все", чтобы подтвердить устройства, выбранные для проекта и управлять ими.
  - Устройства, добавленные к проекту в ПО GridVis (базовая, профессиональная или корпоративная версии), сохраняются в GridVis и управляются базовыми, профессиональными или корпоративными версиями ПО (например, автоматическая синхронизация, синхронизация времени, записи по сети и сторожевая схема).
  - При установке ПО GridVis следует также установить приоритет (ответственность) между двумя версиями ПО, нажав кнопку Охватить все. Используйте соответствующее программное обеспечение для выполнения всех последующих изменений.
  - Если приоритет (ответственность) для устройства установлена на базовую, профессиональную или корпоративную версии, в списке устройств системной версии GridVis появится предупреждающее сообщение (см. рис. справа). Нажмите кнопку "Охватить все", чтобы принять приоритет.
  - Сообщение, указывающее на отсутствие приоритетов ("У данного приложения нет приоритетных прав на одном или нескольких устройствах") выдается после запуска базового, профессионального или корпоративного изданий, имеющих доступ к настройкам проекта в ПО GridVis. Щелкните "ОК", чтобы подтвердить.

•

 Если приоритет (ответственность) для устройств следует передать базовой, профессиональной или корпоративной версии, изменения следует внести в этих версиях. Чтобы сделать это, откройте диалоговое окно проекта с соответствующим деревом проекта и выделите устройство, щелкнув правую кнопку мыши. Затем выберите параметр "Взять устройство под контроль" во всплывающем меню.

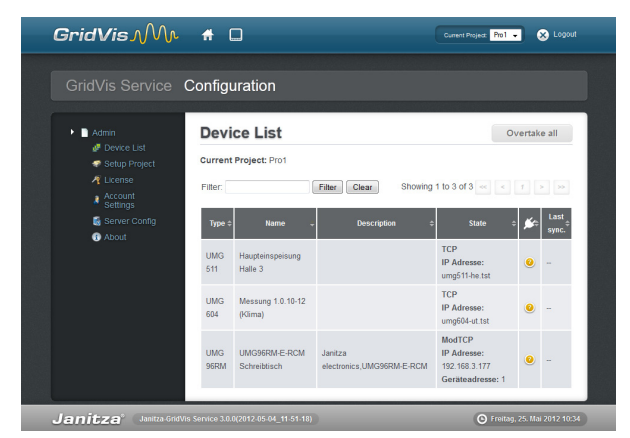

Рис. Системная версия GridVis (список устройств проекта)

|                                                       | Configuration | on                                                                              |                                                                               |                                                                        |                            |
|-------------------------------------------------------|---------------|---------------------------------------------------------------------------------|-------------------------------------------------------------------------------|------------------------------------------------------------------------|----------------------------|
| Admin     Ø Device List     Ø Setup Project     Admin | A For         | 3 of 3 devices this application<br>chronization will not work! The<br>watchdog: | is not owner! Those devices may be<br>an synchronization will not work! Onlin | used only with restrictions? Auto<br>ne recording will not work? Devic | matic<br>e may not be used |
| Account Settings<br>Server Config                     | Devid         | e List                                                                          |                                                                               |                                                                        | Overtake all               |
| About                                                 | Current I     | Project: Pro1                                                                   |                                                                               |                                                                        |                            |
|                                                       | Filter:       | Filter                                                                          | Clear                                                                         | Showing 1 to 3 of 3                                                    |                            |
|                                                       | Type          | Name .                                                                          | Description                                                                   | 0 State                                                                | o 🖋 Last                   |
|                                                       | UMG<br>511    | Haupteinspeisung Halle 3                                                        |                                                                               | TCP<br>IP Adresse: umg511-he.tst                                       |                            |
|                                                       | UMG<br>604    | Messung 1.0.10-12<br>(Klima)                                                    |                                                                               | TCP<br>IP Adresse: umg604-ut.tst                                       |                            |
|                                                       | UMG<br>96RM   | UMG96RM-E-RCM<br>Schreibtisch                                                   | Janitza<br>electronics.UMG96RM-E-RCM                                          | ModTCP<br>IP Adresse: 192.168.3.177<br>Goritoadresse: 1                |                            |

Рис. Системная версия GridVis (список устройств с сообщением об управлении)

<sup>22</sup> Janitza<sup>®</sup>

#### Настройка проекта

Проекты, созданные в ПО GridVis (базовой, профессиональной или корпоративной версии) следует интегрировать в параметры проекта. В данном случае этим проектам необходим доступ к базе данных MySQL или MSSQL. Если проект был создан с помощью базы данных Derby, его нельзя интегрировать с системной версией GridVis.

 Задайте путь, включая имя проекта, созданного в ПО GridVis.
 Если проект под названием Pro1 был создан в C:\Temp, путь C:\ Temp\Pro1 следует ввести в "Параметры проекта" системной версии ПО GridVis.

Весь путь проекта, созданного в ПО GridVis (базовой, профессиональной или корпоративной версии), можно прочесть в соответствующем выпуске. Так что:

- Откройте GridVis (базовую, профессиональную или корпоративную версии).
- Загрузите или создайте соответствующий проект.
- Щелкните верхний узел дерева этого проекта в окне проектов.
   (Если диалоговое окно не появляется, его можно отобразить в "Диалоговое окно"/"Проекты").
- Окно обзора предоставляет обзор информации о проекте с каталогом проекта.
   (Если диалоговое окно не появляется, его можно отобразить в "Диалоговое окно"/"Проекты").
- Щелкните Загрузить проект для загрузки предварительно настроенного проекта. Обзор устройств, интегрированных в проект, будет отображен при открытии проекта (см. "Меню "Список устройств").

Обратите внимание, что программное обеспечение GridVis не поддерживает базы данных Derby, т. е., проект, доступный через базу данных Derby, загрузить нельзя.

Если выбрать проект из списка проектов, щелкнув его левой кнопкой мыши, параметры всплывающего меню можно настроить так, чтобы выбранный проект нельзя было загрузить при следующем запуске сервера.

Используйте средства управления Windows, если необходимо перезапустить программное обеспечение GridVis.

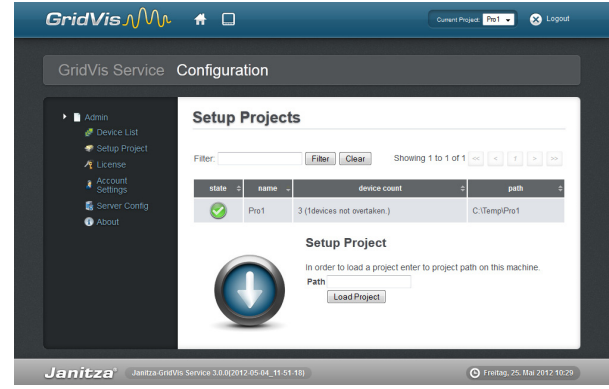

Рис. Системная версия GridVis (настройка проекта)

|                                            | Configu                    | uration                       |                                      |                                        |                   |
|--------------------------------------------|----------------------------|-------------------------------|--------------------------------------|----------------------------------------|-------------------|
| Admin  Device List  Setup Project  License | Devi<br>Current<br>Filter: | ce List<br>Project: Pro1      | Filter Clear Showing                 | 1 to 3 of 3 << <                       | Overtake all      |
| Settings<br>Settings<br>Server Config      | Type 0                     | Name -                        | Description \$                       | State                                  | • 🎉 Last<br>sync. |
|                                            | UMG<br>511                 | Haupteinspeisung<br>Halle 3   |                                      | TCP<br>IP Adresse:<br>umg511-he.tst    | • -               |
|                                            | UMG<br>604                 | Messung 1.0.10-12<br>(Klima)  |                                      | TCP<br>IP Adresse:<br>umg604-ut.tst    | •                 |
|                                            | UMG<br>96RM                | UMG96RM-E-RCM<br>Schreibtisch | Janitza<br>electronics,UMG96RM-E-RCM | ModTCP<br>IP Adresse:<br>192.168.3.177 | • -               |

Рис. Системная версия GridVis (список устройств проекта)

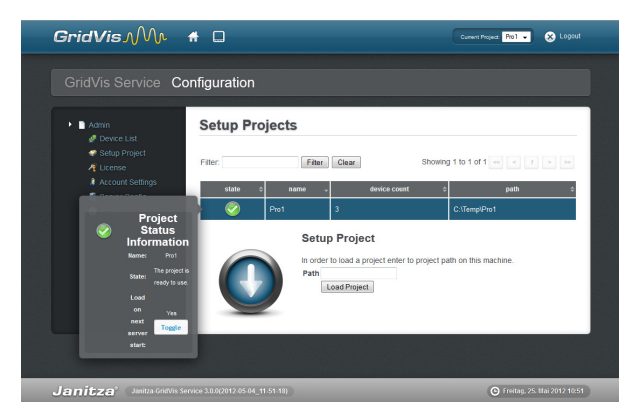

Рис. Системная версия GridVis (сведения о состоянии проекта)

#### Меню лицензий

Чтобы активировать ПО GridVis посредством мастера в обзоре лицензий, используйте файл запроса и активации.

В текущей версии системного выпуска ПО GridVis, активацию следует выполнять только после установки, описанной в *"Активация системной версии"*.

#### Параметры учетной записи

В этом элементе меню создаются новые пароли для системной версии GridVis. В целях безопасности, вам предложат ввести старый пароль, а затем уже новый.

- Введите старый, активный сейчас пароль в "Текущий пароль". Когда программное обеспечение установлено в первый раз, пароль -Janitza.
- Введите желаемый пароль в "Новый пароль" и подтвердите, введя пароль снова в поле "Повторить ввод пароля".
- Щелкните "Изменить пароль", чтобы подтвердить ввод.

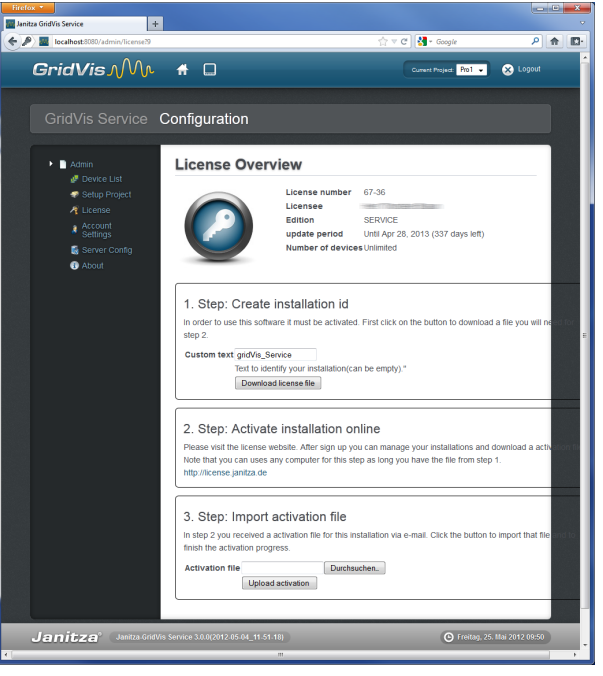

Рис. Системная версия GridVis (конфигурация лицензии)

| <b>GridVis</b> Mr                                                                                                    | <del>1</del> 0                                                                                                    | Current Project Choose a project | 🛞 Logout         |
|----------------------------------------------------------------------------------------------------|----------------------------------------------------------------------------------------------------|----------------------------------|------------------|
| GridVis Service                                                                                                    | Configuration                                                                                                    |                                  |                  |
| Aonin     Device Lat     Obvice Lat     Obvice Lat     Costing Project     License     Account Settings     Genere Coung     Acount     Acount | Account Settings Here you can review and manage your user account user account user account users account users account account passed till the of Counter passed (repetition) Change Passed | int.                             | 25.              |
| Janitza <sup>®</sup> Janitza-GridVi                                                                                                    | s Service 3.0.0-SNAPSHOT(2012-04-26_10-00-24)                                                                                                    | C Mittwoch, 23                   | . Mai 2012 07:30 |

Рис. Системная версия GridVis (изменение пароля)

| GridVis Service                                               | Configurat                     | ion                       |        |
|---------------------------------------------------------------|--------------------------------|---------------------------|--------|
| Admin Ø Device List Ø Setup Project                           | Server                         | Configuratio              | on     |
| License     Account     Settings     Server Config     Acount | Please enter<br>Server<br>name | server name<br>Servername |        |
|                                                               |                                | Set server name           | againt |

Рис. Системная версия GridVis (задание имени сервера)

#### Конфигурация сервера

Меню "Конфигурация сервера" следует дать уникальное имя сервера. Имя сервера используется в программном обеспечении GridVis для уникальной идентификации службы.

Введите уникальное имя сервера и щелкните "Установить имя сервера", чтобы подтвердить ввод.
 Этот процесс может занять несколько минут. Подождите его завершения.

<sup>24</sup> Janitza<sup>®</sup>

#### О меню

Данный элемент меню отображает дополнительные сведения о системном выпуске программного обеспечения GridVis, такие как номера версий ПО и идентификаторы сборки. Щелкните "Общие", "Журнал приложения" или "Журнал синхронизации устройств" для доступа к файлам журналов (журналам).

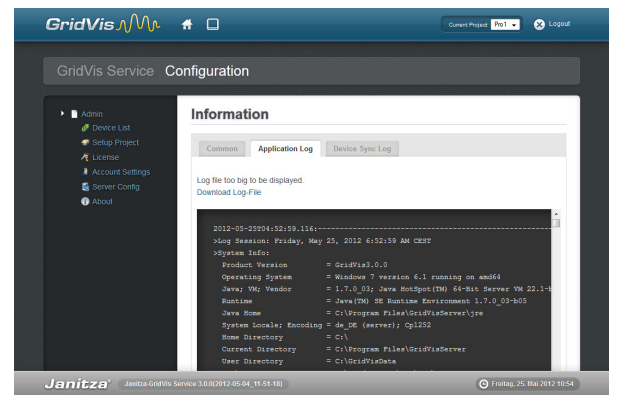

Сокр.: Системная версия GridVis (информация)

#### Устранение неполадок

Порой подключение к системной версии GridVis может пропасть или программа перестает отвечать. Используйте средства управления Windows, чтобы закрыть GridVis.

- Запустите управление компьютером Windows через системные элементы управления.
- Запустите управление службой через "Служба".
- Просмотрите "Служба GridVis" и перезапустите ее, щелкнув соответствующую кнопку.
- Откройте браузер и запустите интерфейс системной версии GridVis.

| O <sub>0</sub> Services |                                                                                                    |                                                                                                    |                                                                                                    |                                                     | l                                                                                                    | - • ×                                                                                                    |
|-------------------------|----------------------------------------------------------------------------------------------------|----------------------------------------------------------------------------------------------------|----------------------------------------------------------------------------------------------------|-----------------------------------------------------|----------------------------------------------------------------------------------------------------|----------------------------------------------------------------------------------------------------|
| File Action View        | Help                                                                                                    |                                                                                                    |                                                                                                    |                                                     |                                                                                                    |                                                                                                    |
| (+ +) 🗔 🗉 🧕             | 🗟 🛃 📰 🕨 🗰 🖬 🕪 👘                                                                                          |                                                                                                    |                                                                                                    |                                                     |                                                                                                    |                                                                                                    |
| Services (Local)        | Services (Local)                                                                                         |                                                                                                    |                                                                                                    |                                                     |                                                                                                    |                                                                                                    |
|                         | GridVis Service                                                                                          | Name                                                                                                    | Description                                                                                                    | Status                                              | Startup Type                                                                                           | Log On As 🔺                                                                                                    |
|                         | Stop the service<br>Restart the service<br>Description:<br>Service that communicates with the<br>devices | Fax     Fax     FLXnet Licensing     Function Discover     Grunction Discover     Grid/Wis Service     Group Policy Client     Health Key and Ce     HomeGroup Liste     HomeGroup Irvi     Human Interface     KLE and Auth/P IPs     KKE and Auth/P IPs | Enables you<br>This service<br>The FDPHO<br>Publishes th<br>Service that<br>The service<br>Provides X.5<br>Makes local<br>Performs ne<br>Enables gen<br>The IKEEXT | Started<br>Started                                  | Manual<br>Manual<br>Manual<br>Automatic<br>Manual<br>Manual<br>Manual<br>Manual<br>Automatic           | Network S<br>Local Syste<br>Local Service<br>Local Syste<br>Local Syste<br>Local Syste<br>Local Syste<br>Local Syste<br>Local Syste<br>Local Syste<br>Local Syste |
|                         | Extended / Standard /                                                                                    | Cintel(R) Identity Pr<br>Intel(R) Managem<br>Intel(R) Managem<br>Intel(R) PROSet M<br>Intel(R) RPOSet M<br>Interctive Service<br>Interactive Service                                                                                                    | Provides Su<br>Intel(R) Iden<br>Allows appli<br>Intel(R) Ma<br>Bietet Speic<br>Provides ne<br>Provides ne                                                          | Started<br>Started<br>Started<br>Started<br>Started | Manual<br>Automatic<br>Automatic (D<br>Automatic (D<br>Automatic<br>Automatic (D<br>Manual<br>Disabled | Local Syste<br>Local Syste<br>Local Syste<br>Local Syste<br>Local Syste<br>Local Syste<br>Local Syste<br>Local Syste                                              |
|                         |                                                                                                    |                                                                                                    |                                                                                                    |                                                     |                                                                                                    |                                                                                                    |

Рис. Служба управления Windows